## **Viewing Invoices and Payment Dates**

## Navigation

- 1. Login to Coupa Supplier Portal and select **Invoices** from the toolbar across the top.
- 2. In the search bar, enter the invoice number.
- 3. Click on the invoice number (highlighted blue). You will be able to view the status of your invoice, when your invoice was paid, print your legal copy of your invoice and view any comments ILP may have for you.

| coup   | a supplier por l'al                                                                                        |                       | _          |                      |                 |               | 505           | i nomno,    |         | TILLI |
|--------|----------------------------------------------------------------------------------------------------|-----------------------|------------|----------------------|-----------------|---------------|---------------|-------------|---------|-------|
| lome   | Profile Orders                                                                                             | Service/Time Sheets   | ASN In     | voices Catalogs      | Payments        | Business Pe   | erformance    | Sourcing    | Add-ons |       |
| etup   |                                                                                                    |                       |            | <b>^</b>             |                 |               |               |             |         |       |
| voices | Invoices Lines Paymen                                                                                      | it Receipts           |            |                      |                 |               |               |             |         |       |
|        |                                                                                                    |                       |            |                      | Select          | Customor      | John Lowis    | Dartaorchin |         |       |
|        |                                                                                                    |                       |            |                      | Select          | Customer      | JOHIT LEWIS P | armersnip   |         |       |
|        | Invoices                                                                                                   |                       |            |                      |                 |               |               |             |         |       |
|        | Instructions From Cus                                                                                      | tomer                 |            |                      |                 |               |               |             |         |       |
|        | Please note that Purchase Order & Invoice functionality is not yet live, but will be enabled later in 2021 |                       |            |                      |                 |               |               |             |         |       |
|        | Create Invoice from P                                                                                      | 0 Create Invoice from | n Contract | Create Blank Invoice | Create Crea     | dit Note      |               |             |         |       |
|        | Export to ~                                                                                                |                       |            |                      | View All        |               | ✓ Sea         | ırch        | P       |       |
|        | Invoice #                                                                                                  | Created Date Status   | PO #       | Total Un             | answered Commer | nts Dispute F | Reason        | A           | ctions  |       |

4. If you wish to view the scheduled payment date of an invoice which is yet to be paid you are able to view this after opening the invoice. Contained down page on the right hand side of your invoice under the **Bill To & Ship To** will be a **True Payment Due Date**. Once your invoice has been approved for payment this will update to show the estimated date payment of your invoice is due.

| Dill To & Chip To           |            |
|-----------------------------|------------|
| Bill 10 & Shib 10           |            |
| Exchange Rate               | None       |
| External Document<br>Number | None       |
| External System             | None       |
| DCI                         | None       |
| Didos Hold Status           | None       |
| Dissection                  | None       |
| Debit Note                  | No         |
| Accounts Receivable         | None       |
| Tax Point Date              | 13/03/2023 |
| True Payment Due Date       | 18/05/2023 |
| ESD                         | None       |
|                             |            |
|                             |            |
|                             |            |
|                             |            |
|                             |            |
|                             |            |
| IOHN LEWIS                  |            |
|                             | €3coupa    |
| PARINERSHIP                 | M. coapa   |

PARTNERSHIP

5. You should also have a **Payment Date** filter option on the invoices tab, this enables you to view the **True Payment Due Date** of your invoices under the invoices tab rather than needing to open each of these individually. To locate this filter select the filter dropdown option next to **View** on the blue invoice toolbar, once opened select the **Payment Date** filter option.

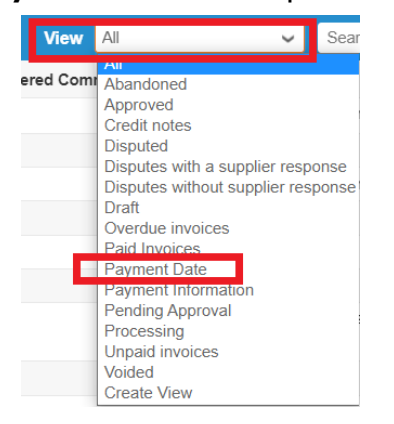

6. Once selected this will change the filter view to show the **True Payment Due Date** for all of your approved invoices, from here you will be able to scroll down the page to check this date for each invoice.

| Invoices                                                                                                    |              |               |                 |                             |               |          |                |         |                  |        |  |
|----------------------------------------------------------------------------------------------------|--------------|---------------|-----------------|-----------------------------|---------------|----------|----------------|---------|------------------|--------|--|
| Instructions From Customer<br>Please note that Purchase Order & Invoice functionality is not yet live, but will be enabled later in 2021 |              |               |                 |                             |               |          |                |         |                  |        |  |
| Create Invoices 🕡                                                                                                    |              |               |                 |                             |               |          |                |         |                  |        |  |
| Create Invoice f                                                                                                    | rom PO Cr    | reate Invoice | e from Contract | Create Blank Invoice Create |               | Create C | redit Note     |         |                  |        |  |
| Export to 🗸 View Payment Date 🗸 🖌 Search                                                                                                 |              |               |                 |                             |               |          | Search         | ₽       |                  |        |  |
| Invoice #                                                                                                    | Created Date | Status        | PO #            | Gross Total                 | Unanswered Co | mments   | Dispute reason | Actions | True Payment Due | e Date |  |
| TESTITABA                                                                                                    | 13/03/2023   | Approved      | None            | 104.00 GBP                  | No            |          |                |         | 18/05/2023       |        |  |

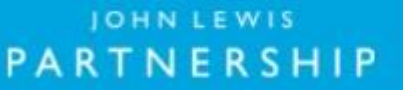

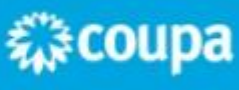